## **Change CAM Ad landing page**

http://www.alumni.cornell.edu/cam/

## Load images into the

Alumni --> CAM-> assets-> img

folder. Upload them to the server.

## In Dreamweaver, do the following:

- Open page: Alumni --> CAM -> index.html
- Make sure that Dreamweaver is in split screen mode

|   | Code | Split | Design | • |
|---|------|-------|--------|---|
| _ |      |       |        |   |

- Double click on the first image you want to change in the "Stay Involved" section (in the example to the right "You Have a Voice").
- This will bring up the properties in Dreamweaver

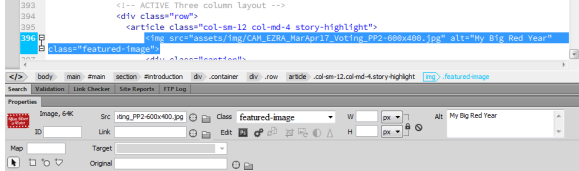

• Expand your files section:

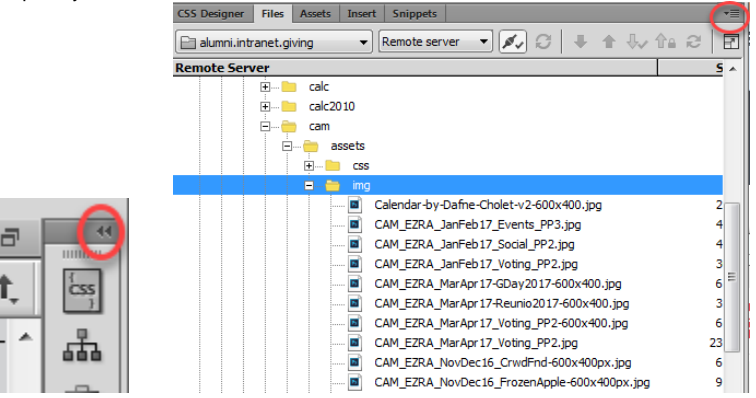

 Click on the circle in the image below and drag to the image you want to replace the current image.

| poeno (bó                                                                                                    |
|----------------------------------------------------------------------------------------------------|
|                                                                                                    |
|                                                                                                    |
| -KOlpx.jpg                                                                                                    |
| 30x400ps.30p                                                                                                    |
| 30X 300                                                                                                    |
| 0400.200                                                                                                    |
| and the second second |
|                                                                                                    |
|                                                                                                    |
|                                                                                                    |

- The new image/path/url should not show in the gray highlighted area shown below. Now you can change the other data for this entry.
  - 1. The alt for the image
  - 2. Title
  - 3. Description
  - 4. URL to page/article

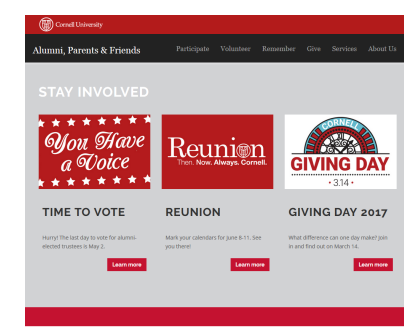

ALSO ON ALUMNI.CORNELL.EDU

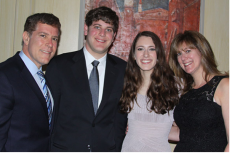

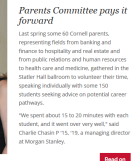

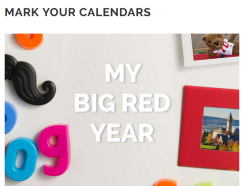

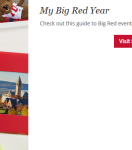

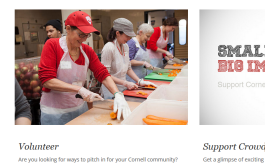

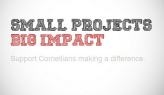

Oluniteer e you looking for ways to pitch in for your Cornell commuere are many opportunities to contribute your talents are ne, while making friends and making a difference.

Office of Alu 130 E. Senec

LIFT THE CHORUS

Support Crowdfunding Get a glimose of existing Comell endewors you can support today. New opportunities are added regularly. Crowdhunding for a project that's main to your heart may be ending soon; so harry and check our what hoppening on the field and beyond.

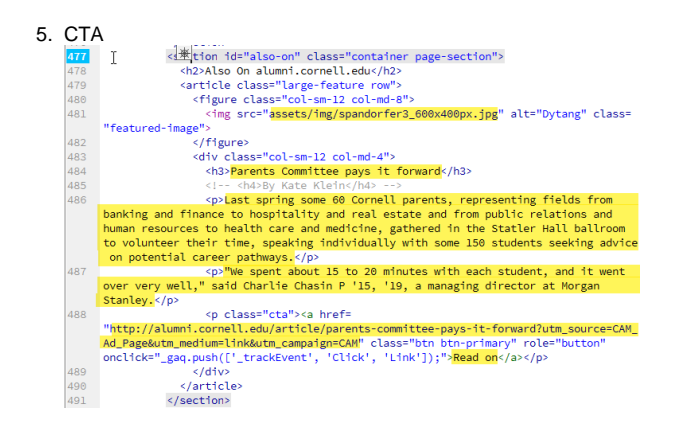

• Sometimes there are changes to images/articles below the first 3. You would follow the same format and double click on the image etc...